- 1. On your total station, enter the Command parameter menu: F4[CFG]\4.Com Setting
- 2. Select: Baudrate: 9600 and Bluetooth: ON
- 3. Exit the page and enter the measure page
- 4. On your device, enter the windows Bluetooth settings
- 5. Delete all the old connections
- 6. Search new devices, until you see your Total Station
- 7. Connect using 1234 as password
- 8. Leave the settings and open your field software
- 9. Delete all the old connections
- 10. Search the instrument and connect it

NOTE: In Carlson software R1=R15; R2=R25